## Galitaanka Koontadaada Waalid ee PowerSchool

Si aad u abuurto koonto cusub, waxaad u baahan doontaa Aqoonsiga Helitaanka iyo Furaha *kaas oo uu ku siiyay maamule*. Waxaad u baahan doontaa aqoonsi iyo furaha sirta ilmo kasta oo dhigta Codman. Tani waxay kuu oggolaaneysaa inaad ku xirto dhammaan darajooyinka iyo imaanshaha carruurtaada hal koonto waalid.

## Sida Loo Abuuro Koonto Cusub:

- 1. Browser -ka Internetka (tusaale Safari, Firefox, Chrome), tag: <u>degelkanhttps://codmanacademy.powerschool.com/public/home.html</u>
- 2. Guji cad **-abuurka Xisaabta Koontada ee ku** xigta Saxeexa Gudaha Waxay u ekaan doontaa sidan:

| PowerSchool SIS            |                                                                                                    |                |  |  |  |  |
|----------------------------|----------------------------------------------------------------------------------------------------|----------------|--|--|--|--|
| Student and Parent Sign In |                                                                                                    |                |  |  |  |  |
| Sign In                    | Create Account                                                                                                    |                |  |  |  |  |
| Create a                   | Create an Account                                                                                                    |                |  |  |  |  |
| Create a pa<br>also manag  | Create a parent account that allows you to view all of your students with one account. You can also manage your account preferences. Learn more. |                |  |  |  |  |
|                            |                                                                                                    | Create Account |  |  |  |  |
| _                          |                                                                                                    |                |  |  |  |  |

3. Gujibuluugga ah **Koontada Abuur ee** badhankaee ku yaal badhanka midig ee shaashadda. Waxaad markaa heli doontaa shaashad u ekaan doonta sidan:

| PowerSchool SIS        |                                |  |  |  |  |
|------------------------|--------------------------------|--|--|--|--|
| Create Parent Account  | Create Parent Account          |  |  |  |  |
| Parent Account Details |                                |  |  |  |  |
| First Name             |                                |  |  |  |  |
| Last Name              |                                |  |  |  |  |
| Email                  |                                |  |  |  |  |
| Re-enter Email         |                                |  |  |  |  |
| Desired Username       |                                |  |  |  |  |
| Password               |                                |  |  |  |  |
| Re-enter Password      |                                |  |  |  |  |
| Password must:         | •Be at least 8 characters long |  |  |  |  |

- 4. Ku qor Magacaaga Koowaad iyo Dambe
- 5. Ku qor cinwaanka emailkaaga. *Kani waa inuu noqdaa mid la mid ah kan la siiyay dugsiga inta lagu jiro diiwaangelinta.*
- 6. Abuur magaca isticmaalaha iyo furaha sirta **ah ee aad dooratay**. <u>Hubi inaad tan qorto si</u> <u>aad u xasuusato!</u> **Waxaad u adeegsan doontaa tan inaad gasho koontadaada.**
- 7. Hoos ugu dhaji qaybta "Ku Xir Xisaabta Ardayda". Waxay u egtahay sidan:

| Enter the Access ID Access Pass | sword and Relationship for each student you wish to a | d to |
|---------------------------------|-------------------------------------------------------|------|
| our Parent Account              |                                                       |      |
| 1                               |                                                       |      |
| Student Name                    |                                                       |      |
| Access ID                       |                                                       |      |
| Access Password                 |                                                       |      |
| Relationship                    | Choose                                                | ~    |
| 2                               |                                                       |      |
| Student Name                    |                                                       |      |
| Access ID                       |                                                       |      |
| Access Password                 |                                                       |      |
| Relationship                    | Choose                                                | ~    |

- 8. Ku qor MAGACA KOOWAAD IYO UGU DAMBAYSA ilmo kasta oo aad rabto inaad ku xidho koontadaada.
- 9. Geli aqoonsi gaar ah oo uu ilma kastaa helo iyo furaha sirta ee dugsigu bixiyo.
- 10. Geli xiriirkaaga ilmahaaga.
- 11. Marka dhammaan macluumaadka carruurtaada la geliyo, hoos ugu dhaadhac oo gujibuluugga ah **Gal** badhanka.

## Galitaanka Xariirka Waalidka markaad samaysato koonto:

- 1. Browser -ka Internetka (tusaale Safari, Firefox, Chrome), booqo: <u>degelkanhttps://codmanacademy.powerschool.com/public/home.html</u>
- 2. Waa inaad aragto meel bannaan si aad u gasho Magacaaga iyo Furahaaga. Waxay u ekaan doontaa sidan:

| PowerSchool SIS        |                            |  |  |  |  |  |  |  |
|------------------------|----------------------------|--|--|--|--|--|--|--|
| Student and Parent S   | Student and Parent Sign In |  |  |  |  |  |  |  |
| Sign In Create Account | Sign In Create Account     |  |  |  |  |  |  |  |
| Username               | 1                          |  |  |  |  |  |  |  |
| Password               |                            |  |  |  |  |  |  |  |

- 3. Ku qor username -ka iyo Password -ka aad samaysay markaad xisaabta samaynayso.
  - Haddii aad ilowday magacaaga adeegsadaha ama eraygaaga sirta ah, guji
    "Ilowday Magaca Adeegga ama Furaha?" si dib loogu habeeyo oo loo abuuro mid cusub. Waxaad heli doontaa emayl sir ah oo dib -u -dejin ah.
- 4. Guji buluug Calaamadain button.

# Socodka Bogga Guriga ee Xariirka Waalidka

Markaad gasho, waxaad arki doontaa bog u eg sida hoose. Haddii aad leedahay arday badan oo ku xidhan koontadaada, waxaad mid walba ku arki doontaa magacyadooda xagga sare. Waxaad dooran kartaa buundooyinka iyo ka -qaybgalka ilmaha ee aad jeclaan lahayd inaad aragto.

Welcome, Student Test | Help | Sign O

## PowerSchool SIS

|                          |                  |                                        |     |           |      |       |     |           |     |     |    |     |                                                                                                    |          |          | ! 4     |
|--------------------------|------------------|----------------------------------------|-----|-----------|------|-------|-----|-----------|-----|-----|----|-----|----------------------------------------------------------------------------------------------------|----------|----------|---------|
| Navigation               | Grade            | e and                                  | Δ++ | onc       | land | · • · | Τος | + 9       | tud | ont |    |     |                                                                                                    |          |          |         |
| Grades and<br>Attendance | Grade            | 5 anu                                  | ~   | enc       | Jan  |       | 163 | , U       | uuu | em  |    |     |                                                                                                    |          |          |         |
| Grade History            | Grades a         | Grades and Attendance Standards Grades |     |           |      |       |     |           |     |     |    |     |                                                                                                    |          |          |         |
| Attendance               |                  |                                        |     |           |      |       |     |           |     |     |    |     | Attendance By Class                                                                                                    |          |          |         |
| I S History              | Exp              |                                        |     | Last Week |      |       |     | This Week |     |     | ek |     | Course                                                                                                    |          | Absences | Tardies |
| Comments                 | Teacher Comments |                                        | М   | Т         | W    | н     | F   | М         | Т   | W   | F  | I F |                                                                                                    |          |          |         |
| School Bulletin          | Sci(             | M-F)                                   |     |           |      |       |     |           |     |     |    |     | Biology Honors<br>Biology Honors<br>Biology Honors | 2        | 0        | 0       |
|                          |                  |                                        |     |           |      |       |     |           |     |     |    |     | Attendance                                                                                                    | e Totals | 0        | 0       |

## 1. Darajooyinka iyo Imaanshaha

- a. Waxay arki karaan darajada fasalka guud lambarka buluugga leh ee ku jira tiirka Y1 (2 ee sawirka)
- b. Wuxuu arki karaa maqnaanshaha guud iyo daahyada fasal kasta.

Guji darajada fasalka guud ee ardaygaaga (2 ee sawirka) oo arag faahfaahin dheeraad ah. Shaashaddaasi waxay u ekaan doontaa sidan:

### **Class Score Detail: Test, Student**

| Grades and A   | ttendance | Standards Grades |                        |            |       |             |     |  |
|----------------|-----------|------------------|------------------------|------------|-------|-------------|-----|--|
|                |           |                  |                        |            |       |             |     |  |
|                | Course    | 3                | Teacher                | Expression | Term  | Final Grade | ,1  |  |
| Biology Honors |           |                  | Gosla, Rebecca Suzanne | Sci(M-F)   | Y1    | 2           | 2   |  |
| Teacher Com    | ments:    |                  |                        |            |       |             |     |  |
| Section Desc   | ription:  |                  |                        |            |       |             |     |  |
|                |           |                  |                        |            |       |             |     |  |
| Assianmo       | nte       |                  |                        |            |       |             |     |  |
| Assignme       | 1113      |                  |                        |            |       |             |     |  |
| Due Date       |           | Category         | Assignment             | Flags      | Score | Grade       | 0 🗐 |  |
| 08/30/2021     | Formative |                  | Exit Ticket 1          |            |       |             |     |  |
| 09/20/2021     | Formativo |                  | Ouiz 1                 |            |       |             |     |  |

- a. Halkan waxaad ku arki kartaa faallooyinka macallimiinta, iyo calammo haddii meelaynta la waayo.
  - i. Calaamadda dhibicda calanka liinta micnaheedu waa meeleyn ayaa maqan.

b. Guji buluugga madow ee hoos u dhaadhaca falaarta ku meelaynta darajooyinkaaga hawshaas gaarka ah:

#### Assignments

| Due Date   | Category                                                                                                    | Assignment    | Flags | Score |  |  |
|------------|----------------------------------------------------------------------------------------------------|---------------|-------|-------|--|--|
| 08/30/2021 | Formative                                                                                                    | Exit Ticket 1 |       |       |  |  |
|            | Bio.1.01 DNA Dogma - I can construct a model of transcription and translation to explain the roles of DNA and RNA that code for proteins that regulate and carry out essential functions of life |               |       |       |  |  |
|            | Bio.1.02 Anatomy - I can develop and use a model to illustrate the key functions of animal body systems                                                                                          |               |       |       |  |  |
|            | Bio.2.01 CarryingCap - I can analyze data sets to support explanations that biotic and abiotic factors affect ecosystem carrying capacity.                                                       |               |       |       |  |  |
| ٢          | Bio.2.02 Biodiv - I can use mathematical representations to support explanations that biotic and abiotic factors affect biodiversity (ecosystem and species).                                    |               |       |       |  |  |

Guji **tabta Fasallada Heerarka** ee dhinaca midig ee **Darajooyinka iyo Imaanshaha** waxaadna arki doontaa shaashadan:

| Grades and Attendance Standards Grades                                                                                                    |                        |
|----------------------------------------------------------------------------------------------------|------------------------|
|                                                                                                    | Expand All Collapse A  |
| Current Classes                                                                                                    |                        |
| Sci(M-F) Biology Honors - 21-22                                                                                                    | Gosla, Rebecca Suzanne |
| Standards                                                                                                    | Y1                     |
| 9.Bio Biology 9 Honors                                                                                                    | 2                      |
| Bio.1 Organisms Big LT 1: From Molecules to Organisms: Structures and<br>Processes                                                                                                    | 3.5                    |
| Bio.1.01 DNA Dogma I can construct a model of transcription and translation<br>to explain the roles of DNA and RNA that code for proteins that regulate and<br>carry out essential functions of life | 4                      |
| Bio.1.02 Anatomy I can develop and use a model to illustrate the key<br>functions of animal body systems                                                                                             | 3                      |
| Bio.1.03 Homeostasis I can provide evidence that homeostasis maintains<br>internal body conditions through both body-wide feedback mechanisms and<br>small-scale cellular processes.                 | _                      |

Rio 1 04 Cell Cycle I can construct an explanation using evidence for why

a. Halkan waxaad ka arki kartaa buundooyinka guud ee heer kasta oo leh ayaa la qiimeeyay illaa hadda sannadka (fasal kasta).

## 2. Taariikhda Fasalka

a. Eeg buundooyinka sanadihii la soo dhaafay

## 3. Taariikhda Imaanshaha

a. Eeg xaadirinta oo faahfaahsan sannadkan.

## 4. Faallooyinka Macallinka

- a. U arag faallooyinka macallinka fasal kasta.
- b. Guji emaylka buluugga ah "*Magaca Macallinka*" si aad toos ugu dirto macallinka ardaygaaga.

## Saxiixida App -ka markii aad sameysay koonto!

Waxaad ka soo dejisan kartaa barnaamijka dukaanka app -ka ee taleefankaaga casriga ah. Si aad u soo dejiso, ka raadi "PowerSchool Mobile" dukaanka app -ka. Waa bilaash, waxaana lagu isticmaali karaa iPhone ama Android.

1. Ku gal barnaamijka adiga oo adeegsanaya koodhka iskuulka Codman ee

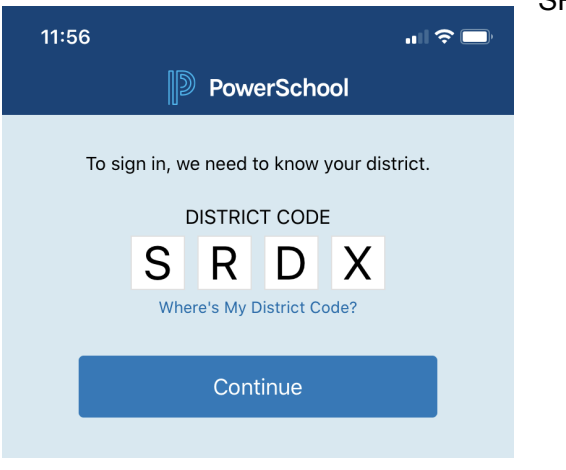

SRDXsamaysatay

2. Soo gal adiga oo adeegsanaya magaca isticmaalaha iyo furaha sirta ah ee aadmarka aad samaynayso koontadaada adiga oo adeegsanaya tillaabooyinka kore.

| 11:56                        | ıı∥ 🗢 🗖                                                             |  |  |  |  |
|------------------------------|---------------------------------------------------------------------|--|--|--|--|
| <b>〈</b> District Code       | Sign In                                                             |  |  |  |  |
| Codman Ac                    | cademy Charter Public S<br>Dorchester, MA<br>cademy.powerschool.com |  |  |  |  |
| Username                     |                                                                     |  |  |  |  |
| Password                     |                                                                     |  |  |  |  |
| Forgot Username or Password? |                                                                     |  |  |  |  |

3. Shaashadda guriga ayaa sidan u eg. Waan arki karaa buundooyinka ardaygaaga, shaqooyinka soo socda ama maqan, iyo imaanshaha.

\***Talada Pro**: Haddii aad gujiso "**Xaaladda**", waxaad awoodi doontaa inaad aragto wixii shaqo ah ee maqan ama aan dhammaystirnayn.

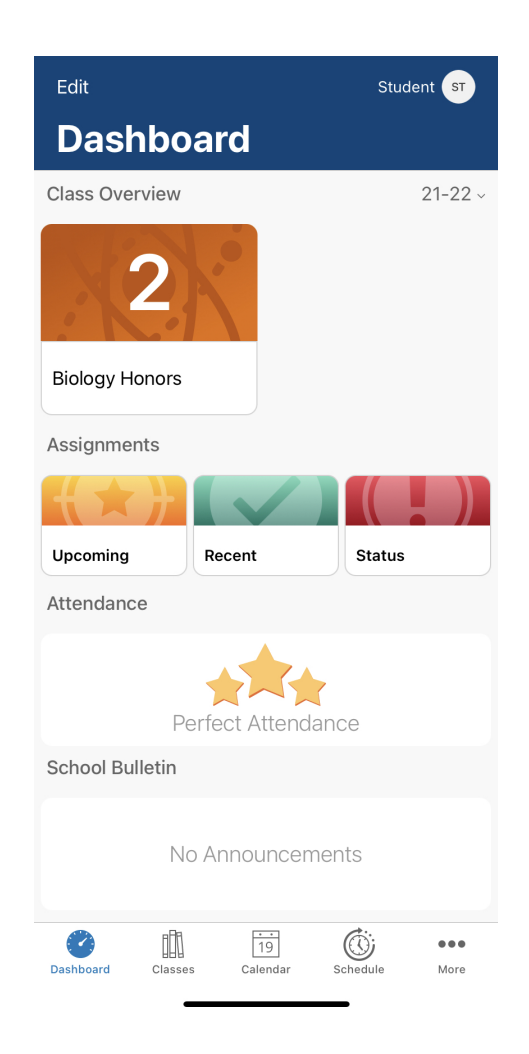

4. Haddii aad tagto guji "Fasallada" xagga hoose ee shaashadda, ka dibna riix Trimester -ka hadda jira (tusaale: T1), waxaad ka heli doontaa shaashadan:

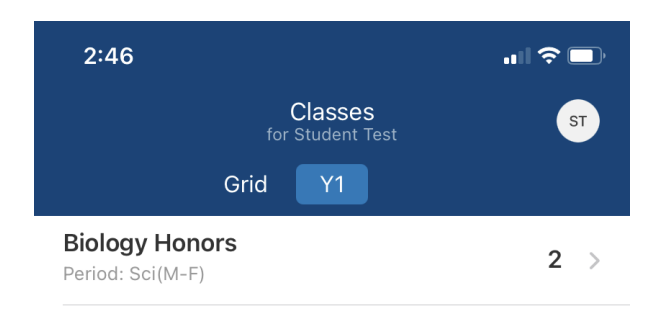

5. Guji fasalka ardayga (tusaale: Darajada Bayoolajiga), adiguna Waxaan gaadhi doonaa shaashadan oo ku tusi karta macluumaad faahfaahsan oo ku saabsan darajooyinka ilmahaaga ee heerarka gaarka ah iyo ka -qaybgalka.

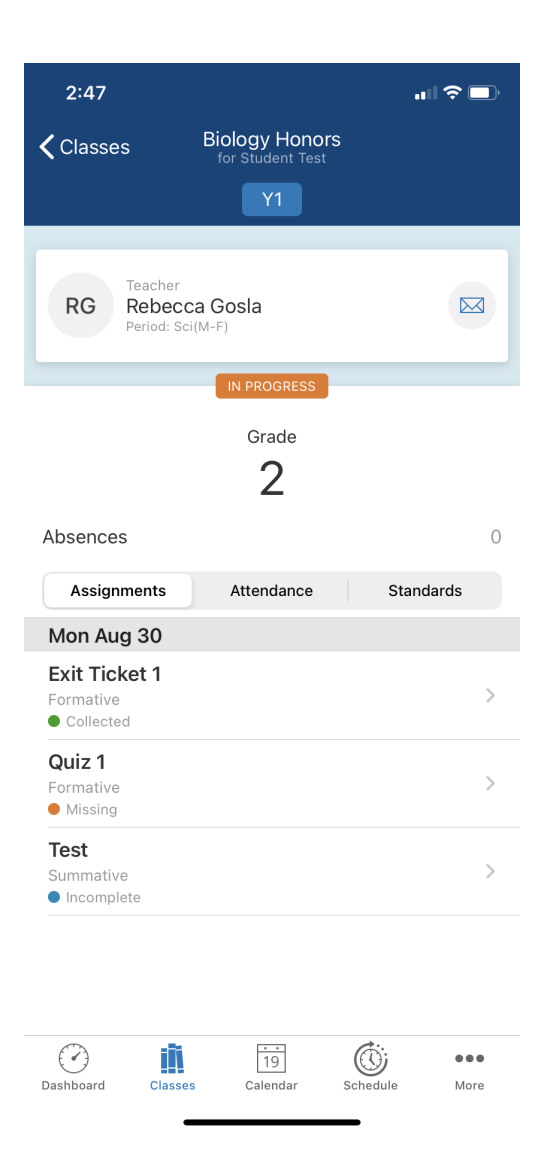